# Configuração da Internet a Cabo nos Roteadores VPN RV016, RV042, RV042G e RV082

# Objetivo

A maioria dos Provedores de Serviços Internet (ISPs) a cabo usa uma Autenticação de Controle de Acesso ao Meio (MAC - Media Access Control) para estabelecer conexões de Internet para usuários finais. Um endereço MAC recebe um inteiro exclusivo de 48 bits (6 bytes) que é conectado a uma placa de rede Ethernet para cada computador. Para configurar seu roteador RV para um ISP de cabo, você precisa executar o procedimento MAC Clone, que permite que o roteador copie o endereço MAC do PC registrado no ISP.

Este artigo explica como estabelecer corretamente uma conexão de Internet com seu ISP nos roteadores VPN RV016, RV042, RV042G e RV082.

# Dispositivos aplicáveis

•RV016 •RV042 •RV042G •RV082

#### Versão de software

•v4.2.1.02

### Configuração de Internet a Cabo

Primeiro, é necessário estabelecer uma conexão WAN. As etapas a seguir o guiarão pela configuração da conexão WAN.

**Nota:** Use um computador que possa ficar on-line quando conectado ao modem quando você seguir as etapas abaixo.

Etapa 1. Faça login no utilitário de configuração do Roteador e escolha **Setup > Network**. A página *Rede* é aberta:

| Network                                                                                                    |                  |                         |  |  |  |  |
|----------------------------------------------------------------------------------------------------|------------------|-------------------------|--|--|--|--|
| Host Name :                                                                                                    | router88c688     | (Required by some ISPs) |  |  |  |  |
| Domain Name :                                                                                                    | router88c688.com | (Required by some ISPs) |  |  |  |  |
| IP Mode                                                                                                    |                  |                         |  |  |  |  |
| Mode                                                                                                    | WAN              | LAN                     |  |  |  |  |
| OIPv4 Only                                                                                                    | IPv4             | IPv4                    |  |  |  |  |
| <ul> <li>Dual-Stack IP</li> </ul>                                                                                                    | IPv4 and IPv6    | IPv4 and IPv6           |  |  |  |  |
| IPv4 IPv6 LAN Setting MAC Address : 64:9E:F3:88:C6:88 Device IP Address : 192.168.1.1 Subnet Mask : 255.255.255.0 + Multiple Subnet : Enable Add/Edit |                  |                         |  |  |  |  |
| WAN Setting                                                                                                    |                  |                         |  |  |  |  |
| Interface Conn                                                                                                    | ection Type      | Configuration           |  |  |  |  |
| WAN1 Static                                                                                                    | IP               |                         |  |  |  |  |
| WAN2 Static                                                                                                    | IP               |                         |  |  |  |  |

Etapa 2. Clique no ícone **Edit** da interface WAN que é usada na área WAN Setting. A página *Editar conexão WAN* é aberta:

| Network                              |                             |  |  |  |
|--------------------------------------|-----------------------------|--|--|--|
| Edit WAN Connection                  |                             |  |  |  |
| Interface :                          | WAN1                        |  |  |  |
| WAN Connection Type :                | Obtain an IP automatically  |  |  |  |
| Use the Following DNS Server Address |                             |  |  |  |
| DNS Server (Required) 1 :            | 192.168.10.10               |  |  |  |
| 2 :                                  | 192.168.10.20               |  |  |  |
| MTU :                                | Auto      Manual 1500 bytes |  |  |  |
| Save Cancel                          |                             |  |  |  |

Etapa 3. Selecione Obtain an IP automatically na lista suspensa Conexão WAN. O roteador usa

automaticamente o endereço IP atribuído pelo ISP.

Etapa 4. (Opcional) Se quiser inserir o Servidor DNS desejado, marque a caixa de seleção **Use the Following DNS Server Address**.

Etapa 5. Digite o endereço desejado para o servidor DNS, no campo Servidor DNS.

Etapa 6. Na lista suspensa MTU, escolha o método de configuração para o tamanho da Unidade máxima de transmissão (MTU). MTU é o tamanho da maior quantidade de dados que pode ser enviada em um único pacote pela Internet. O usuário pode querer alterar a MTU porque o ISP requer um tamanho de MTU diferente.

· Auto (Automático) â€" Escolha esta opção para definir automaticamente a MTU para seu tamanho padrão (recomendado).

**Nota:** Para tipos de conexão DHCP e IP estático, o tamanho de MTU padrão é 1500 bytes, enquanto para o tipo de conexão PPPoE, o tamanho de MTU padrão é 1492 bytes.

· Manual â€" Escolha esta opção se o ISP exigir uma alteração no tamanho da MTU. Digite o tamanho da MTU em bytes.

Passo 7. Click Save.

# MAC Address Clone (Clone de endereço MAC)

O procedimento final nessa configuração é o Clone MAC, que garantirá a conectividade com a Internet. As etapas a seguir explicam como clonar o endereço MAC do PC registrado no ISP.

Etapa 1. Faça login no utilitário de configuração do Roteador e escolha **Setup > Mac Address Clone**. A página *Clone de endereço Mac* é aberta:

| MAC Address Clone |                   |               |  |  |
|-------------------|-------------------|---------------|--|--|
| Interface         | MAC Address       | Configuration |  |  |
| WAN1              | 64:9E:F3:88:C6:89 |               |  |  |
| WAN2              | 64:9E:F3:88:C6:8A |               |  |  |

Etapa 2. Clique no ícone **Edit** da interface WAN usada. A página *Editar Clone de Endereço Mac* é aberta:

| MAC Address Clone              |                   |                               |  |  |
|--------------------------------|-------------------|-------------------------------|--|--|
| Edit MAC Address Clone         |                   |                               |  |  |
| Interface :                    | WAN1              |                               |  |  |
| User Defined WAN MAC Address : | 64:9E:F3:88:C6:89 | (Default : 64:9E:F3:88:C6:89) |  |  |
| MAC Address from this PC :     |                   |                               |  |  |
| Save Cancel                    |                   |                               |  |  |

Etapa 3. Clique em MAC Address from this PC para clonar o endereço MAC que está conectado à Internet.

Etapa 4. Click Save.

#### Sobre esta tradução

A Cisco traduziu este documento com a ajuda de tecnologias de tradução automática e humana para oferecer conteúdo de suporte aos seus usuários no seu próprio idioma, independentemente da localização.

Observe que mesmo a melhor tradução automática não será tão precisa quanto as realizadas por um tradutor profissional.

A Cisco Systems, Inc. não se responsabiliza pela precisão destas traduções e recomenda que o documento original em inglês (link fornecido) seja sempre consultado.